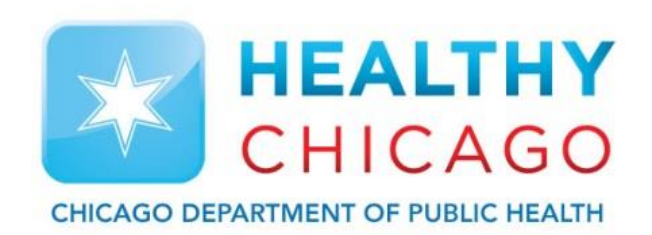

# **Everything you need to know about your Digital Data Logger - Daily Use**

#### LogTag<sup>®</sup> VFC 400

Marcia Levin, MPH

Chicago Department of Public Health

**Revised July 2023** 

### **Section I: Placement of DDL Parts**

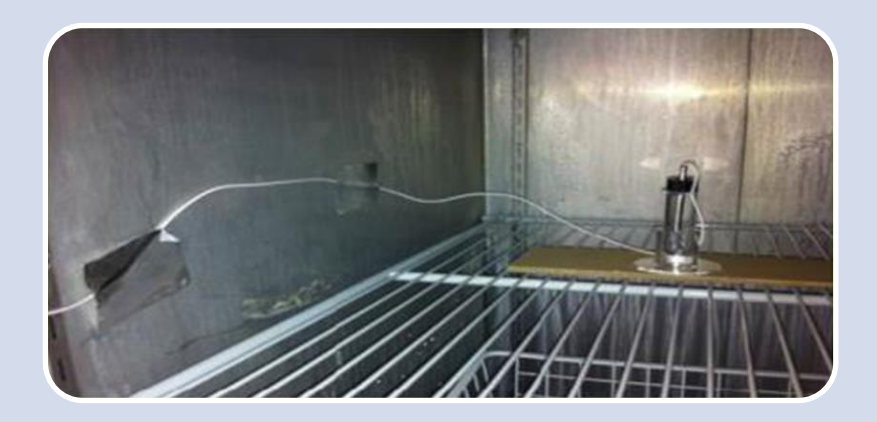

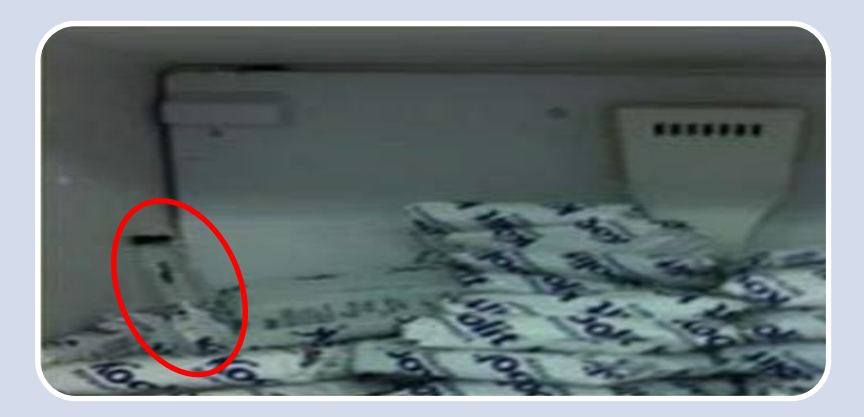

#### <u>Do:</u>

1. Place the vial and stand in the **middle** of the refrigerator or freezer along side of the vaccines.

2. Secure the wires to the shelf and wall with the supplied zip ties so the vial does not move.

#### Don't:

1. DO NOT place the vial close to the wall, in the back of the unit, or under the fan that blows cold air. This will influence the temperature reading.

#### **Bracket Placement Outside Unit**

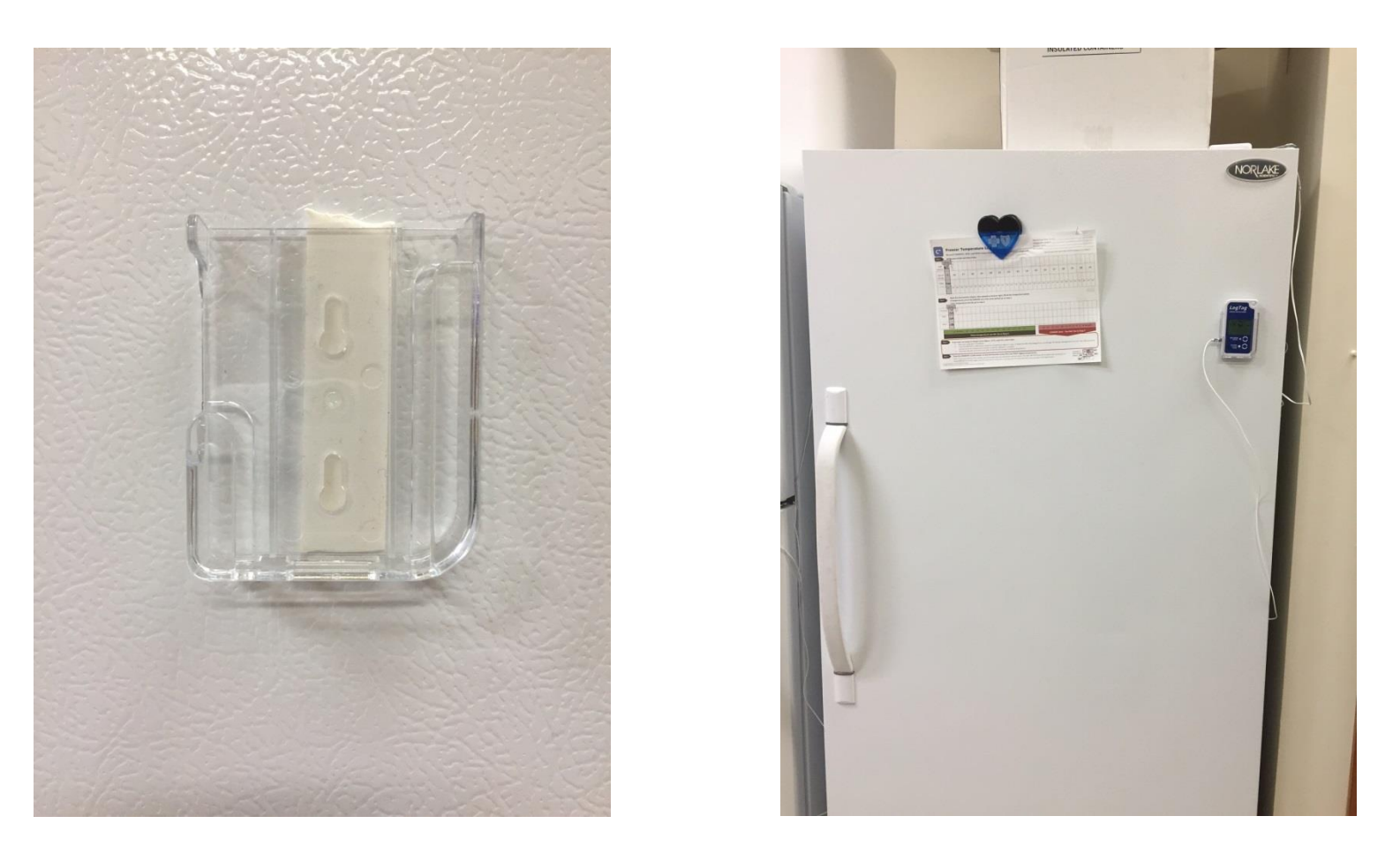

Place the data logger at <u>eye level</u> on the <u>front</u> of the storage unit <u>next to your temperature log</u>.

### **Using Zip Ties and Brackets**

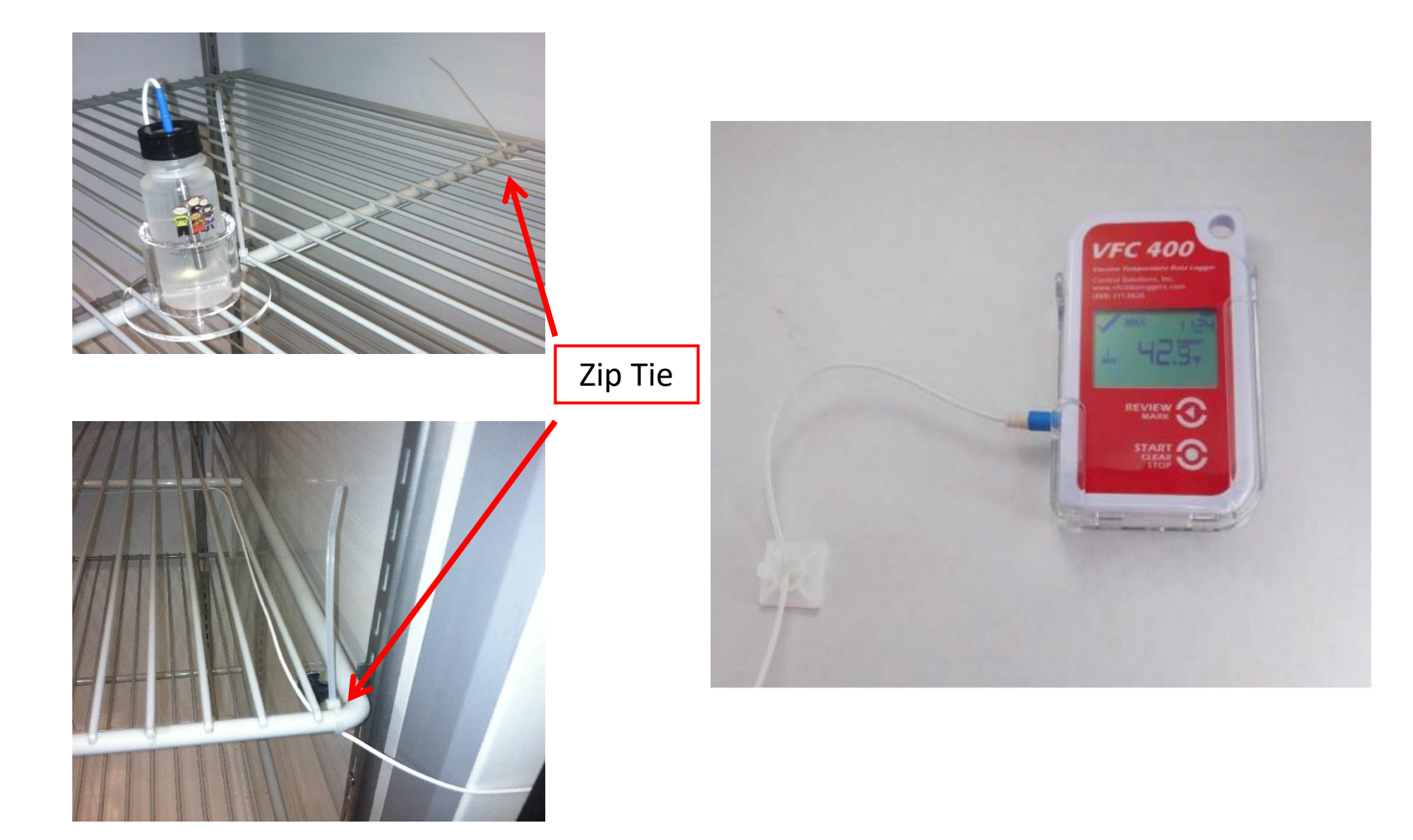

#### **Bracket Placement Outside Unit**

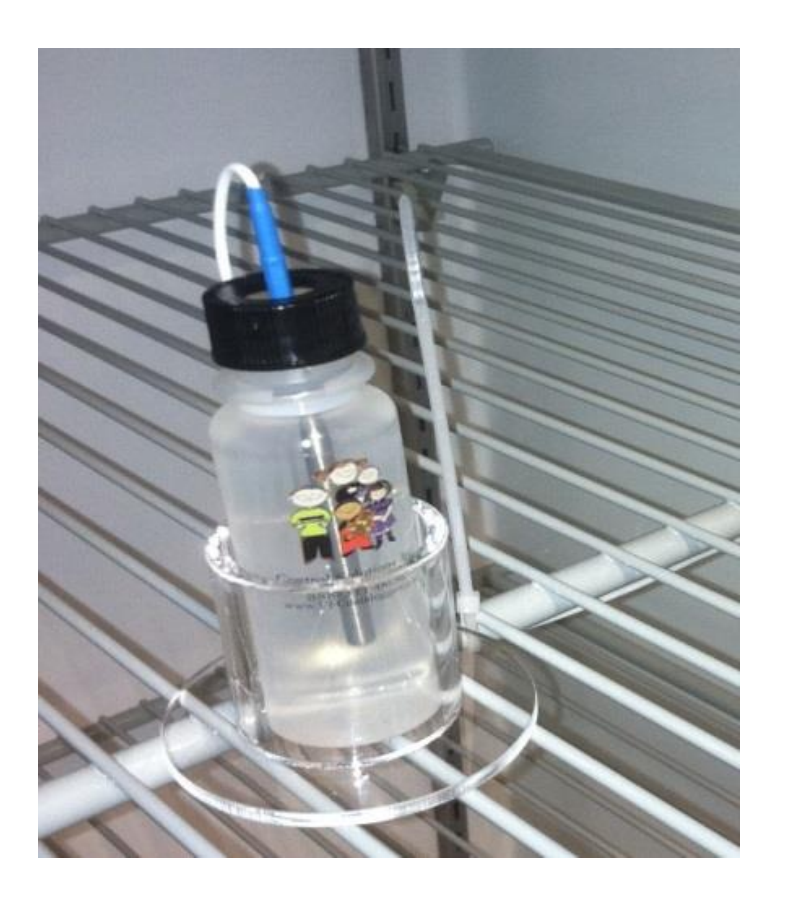

Place glycol bottle in the fridge/freezer for **at least 1.5 hours** prior to starting your logger to allow the solution to reach the appropriate temperature.

### **SECTION II: The Recorder**

- Alarm Triggers
- Display Overview
- Current Display
- Buttons
- Reviewing Min/Max

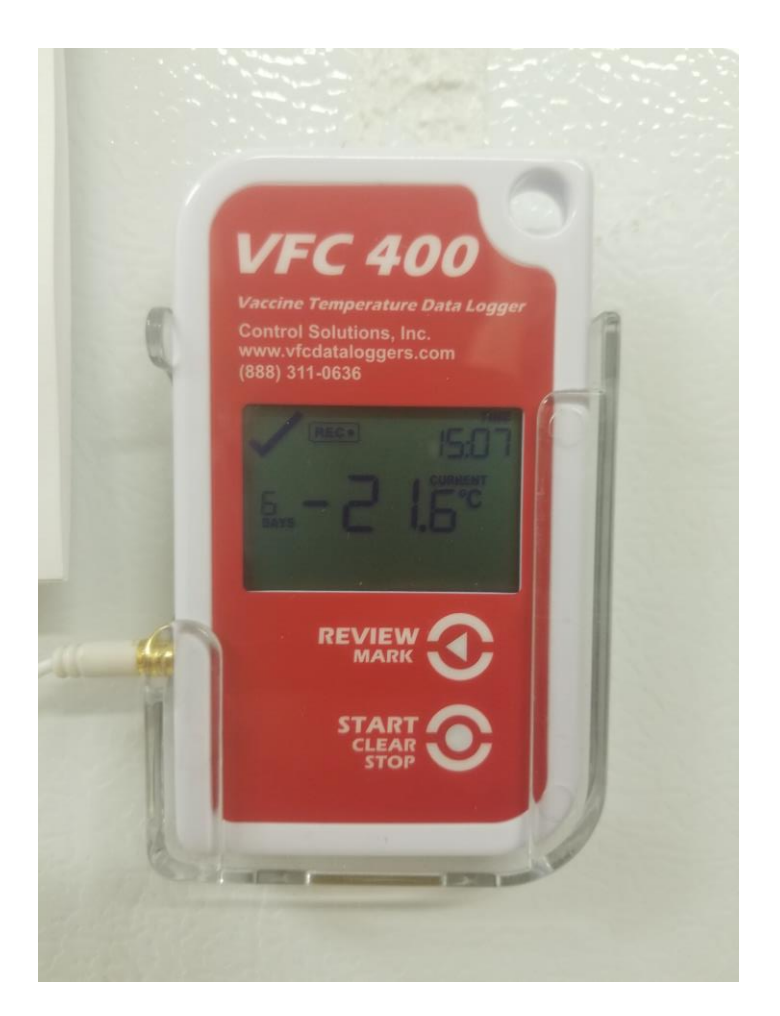

# **Alarm Triggers**

The alarm will be triggered when temperatures are:

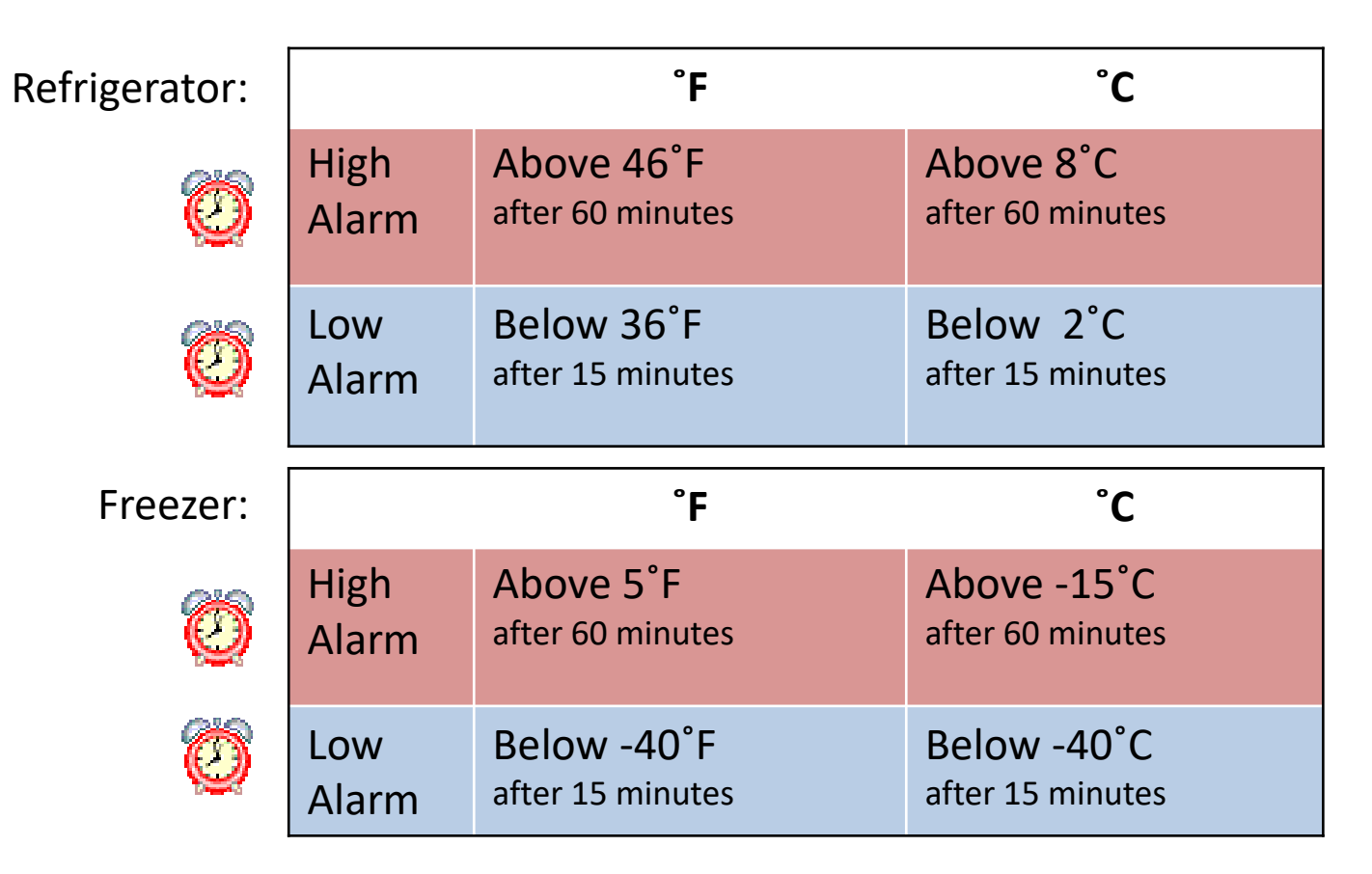

**NOTE:** If you see an alarm, take **IMMEDIATE**\* action.

\*SEE PAGES 27-30 to evaluate immediate action response

# **Display Overview**

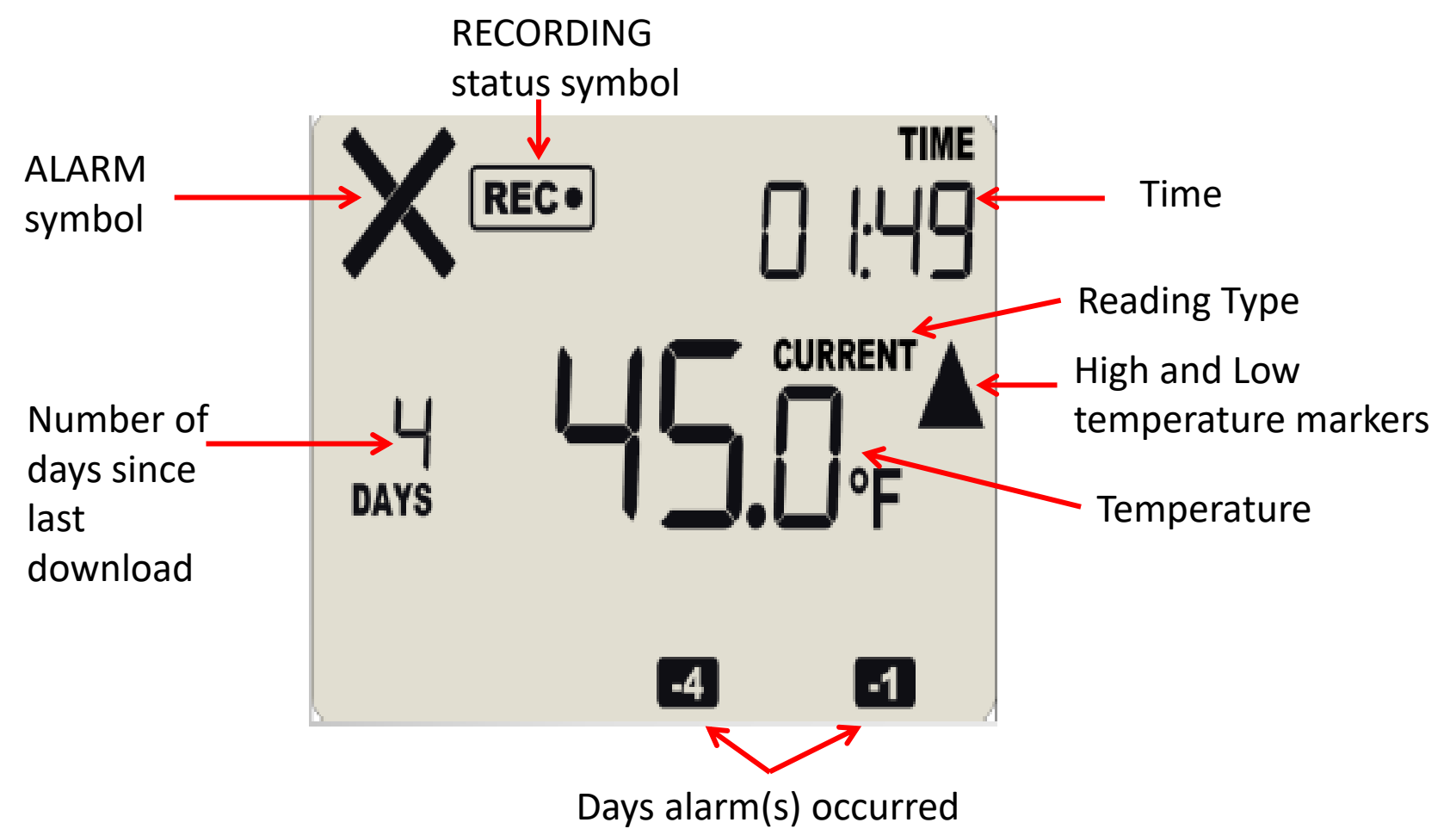

# **Display Overview**

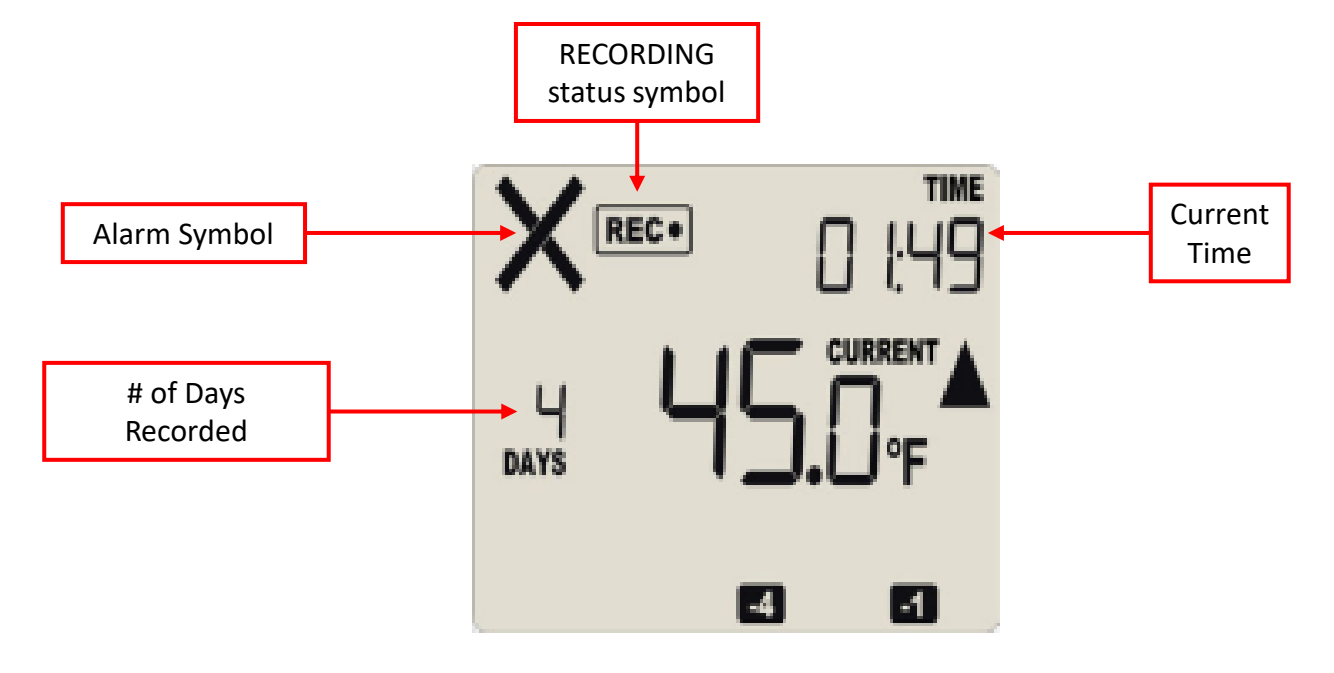

#### # of Days Since Last Download

- Displays the total number of days recorded.
- The LogTag will stop recording temps when the memory is full (30 days). Data needs to be downloaded at least once a month.

#### Alarm Symbol

- Indicates whether an alarm is occurring.
- X shows that there is an alarm.
- ✓ shows that there is no alarm.

#### RECORDING status symbol

 REC• indicates your logger is actively recording temperature data

#### **Current Time**

• Indicates the time of day.

### **Display Overview**

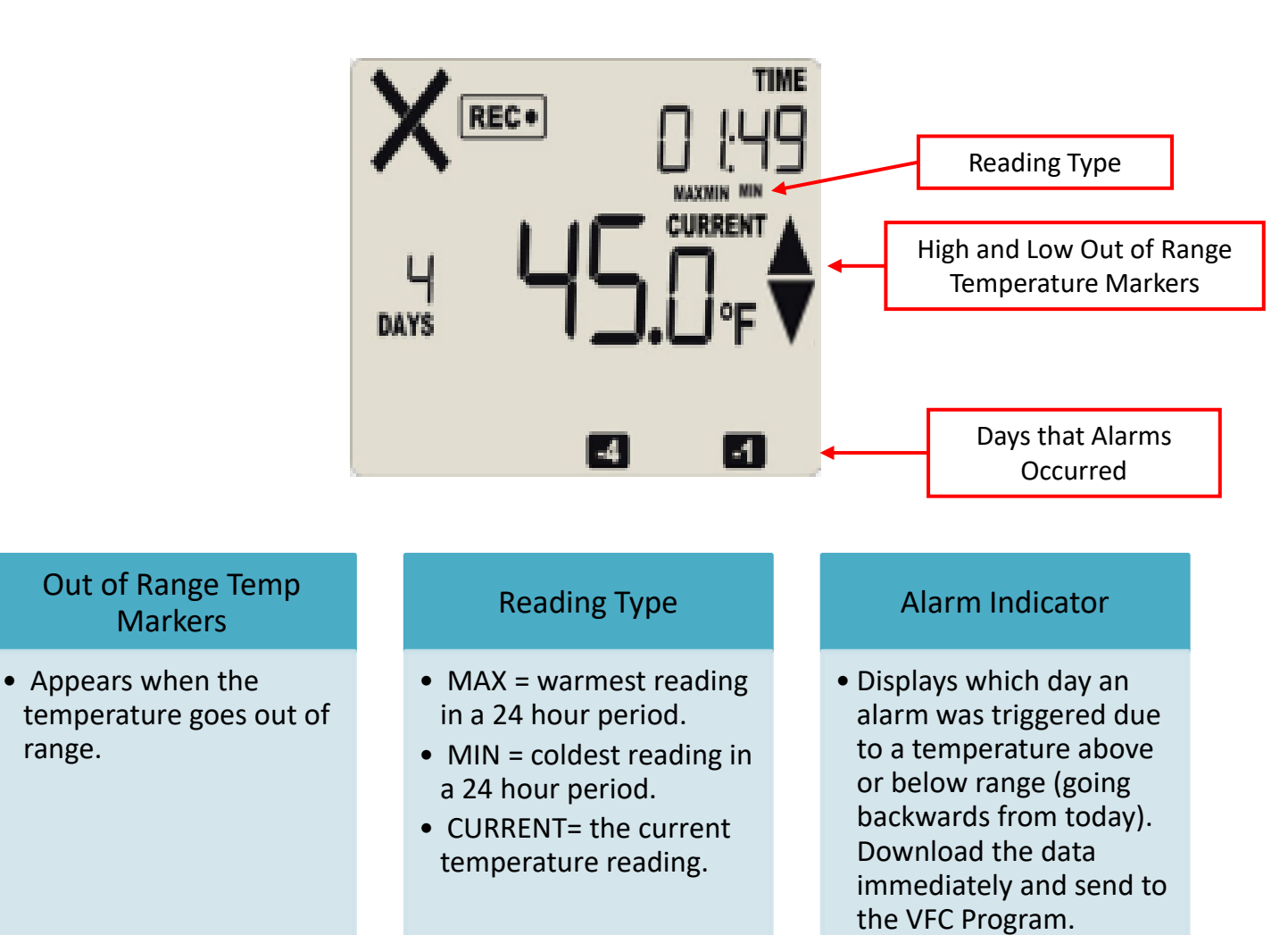

#### **Buttons**

| VFC 400<br>Vaccine Temperature Data Logger<br>Control Solutions, Inc.<br>www.vfcdataloggers.com<br>(888) 311-0636 |
|----------------------------------------------------------------------------------------------------|
| ини<br>1 h 12<br>40. 1-ғ                                                                                          |
|                                                                                                    |
| CLEAR                                                                                                    |

#### Review/Mark Button

- Pressing button will place logger into review mode and see min/max temperatures
- Press button again while in review mode will allow you to review up to 30 days of min/max temperatures.
- This action places an inspection mark in the log if recording is active. Every time you push the button, the inspection marks validate your twice daily temp checks.

#### Start/Clear/Stop Button

- HOLD down the button (3 seconds) until ready/stopped goes away to start your recording.
- HOLD down the button (3 seconds) until REC• goes away to stop your recording.

#### **Buttons**

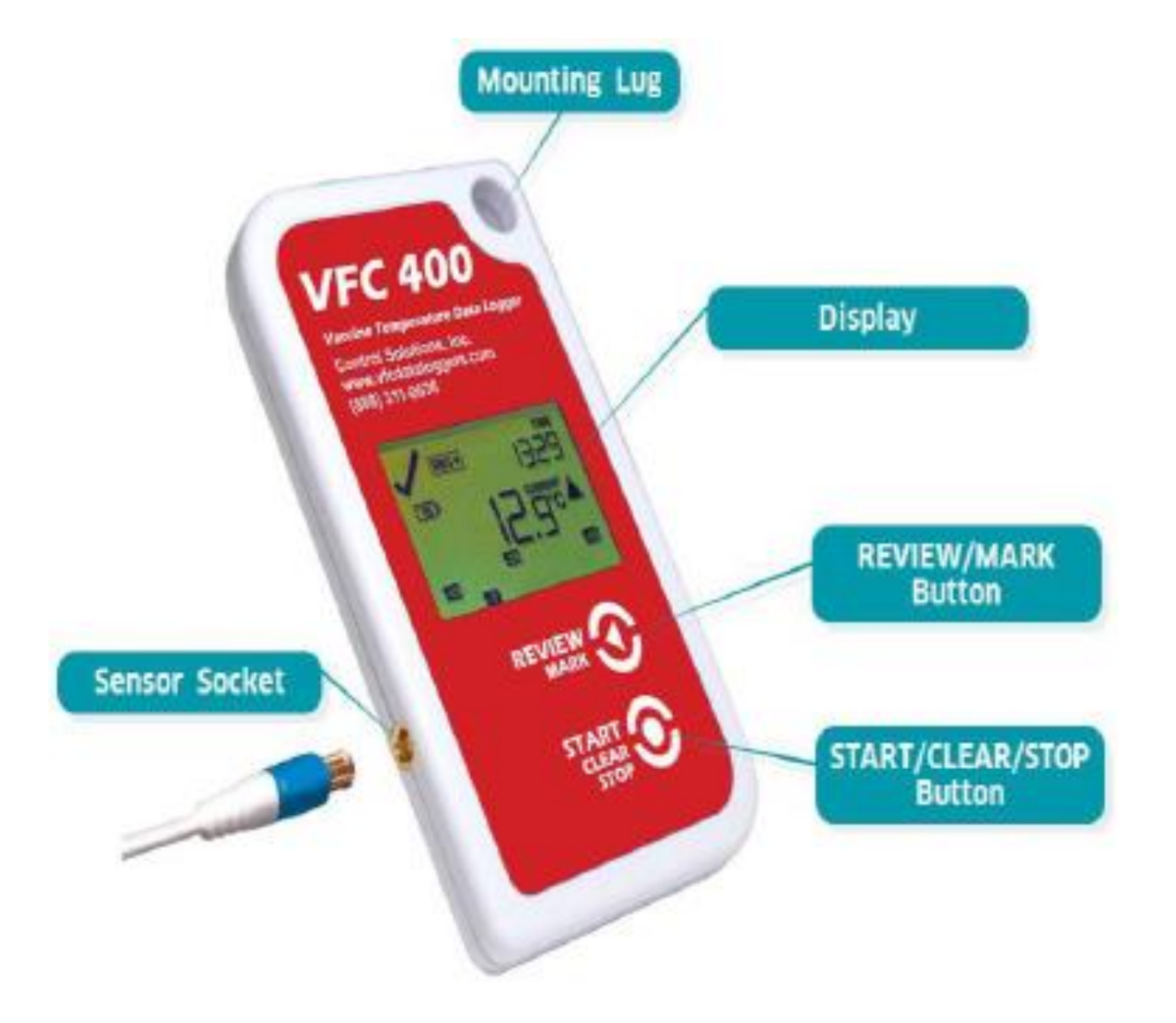

# **Reviewing Min/Max**

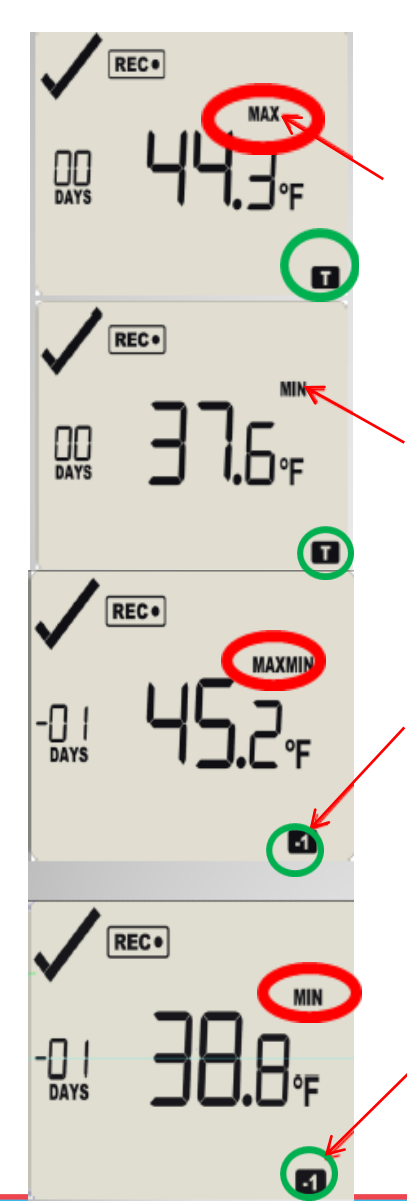

Pressing the Review button displays today's maximum temperature.

Pressing the Review button a second time displays today's minimum temperature.

Pressing the Review button a third time displays yesterday's maximum temperature.

Pressing the Review button a fourth time displays yesterday's minimum temperature. Review min/max at least **TWICE** each day.

Min/max temps automatically reset at midnight each day.

You can review the minimum and maximum temperatures from every day since the last time that you downloaded.

This actions places and inspection mark in the log

The screen will revert back to the current display after 30 seconds

### **SECTION III: The Download**

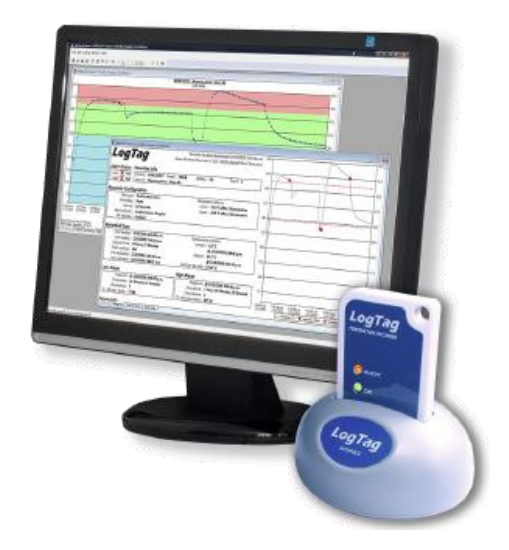

- Stop Recorder
- The Download
- Start Recorder

### **Stop Recorder**

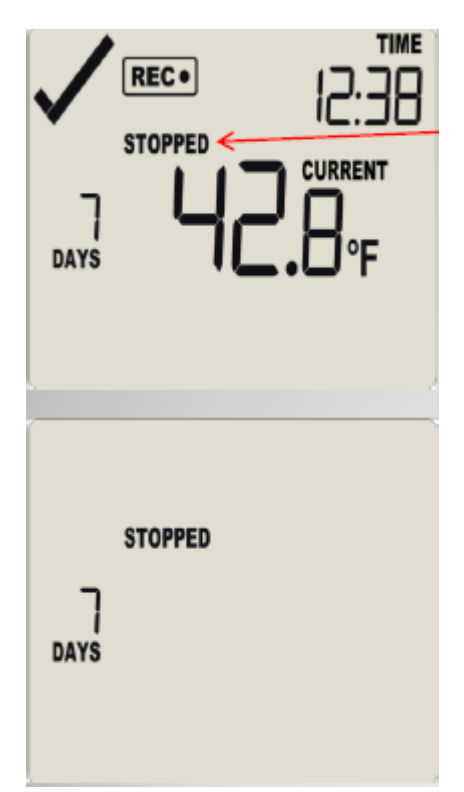

#### Recording\*

1. Press and hold the Stop button until the word "STOPPED" appears (1-2 seconds)

#### Stopped\*

2. Disconnect the recorder from the cord.

\*Recording, stopped, starting, and ready refer to the "state indicators" on the display screen.

# The Download

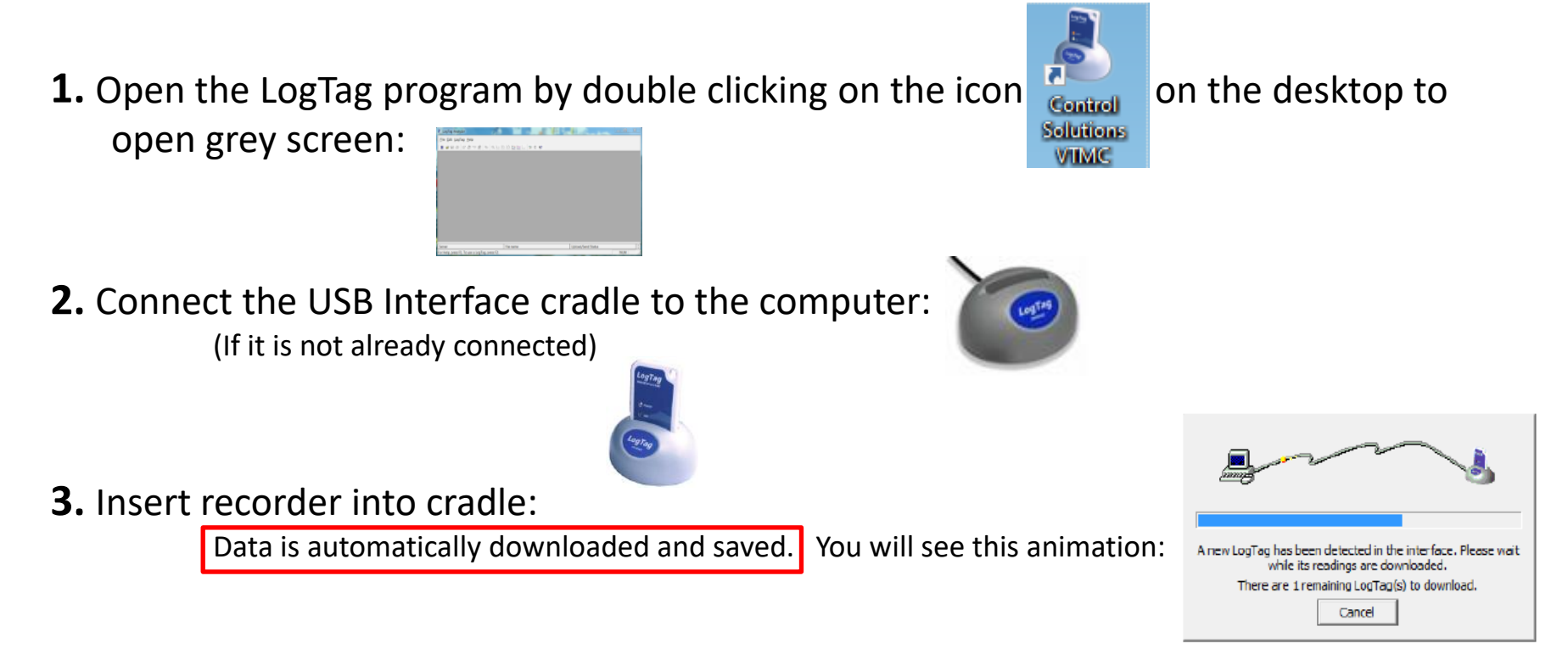

4. Click OK when you are notified that the recorder has been reconfigured:

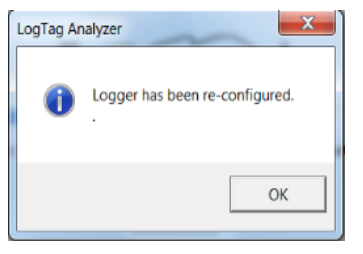

### **Start Recorder**

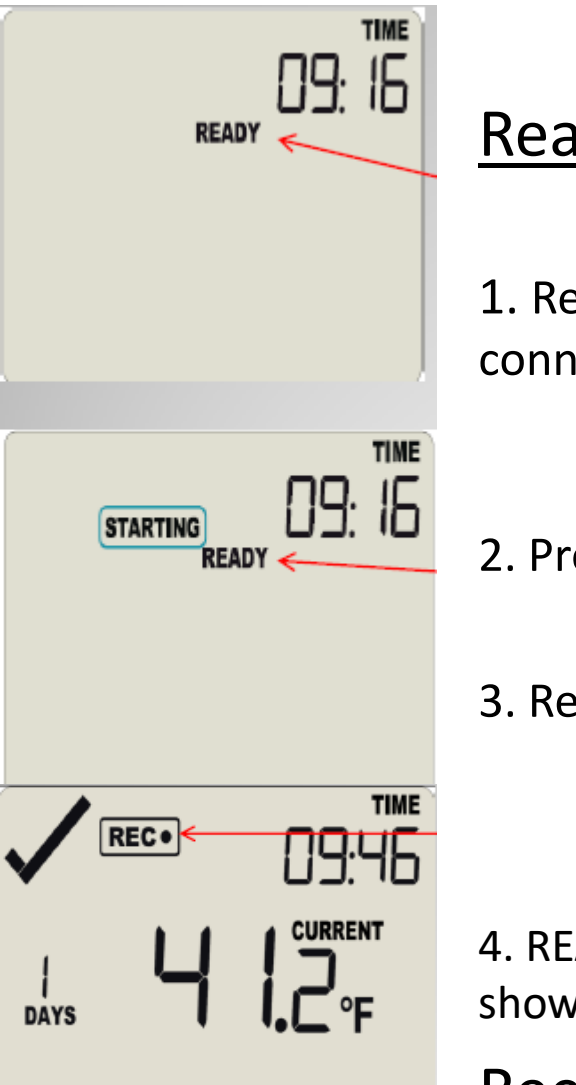

Ready\*

1. Return/Reconnect the recorder to its corresponding sensor connector **IMMEDIATELY** after download.

Make sure you are attaching the refrigerator to refrigerator and freezer to freezer.

2. Press and hold the Start button.

Observe the STARTING icon appear.

- 3. Release the Start button when the READY icon disappears
  - Will not start if the button is held for more than 2 seconds after READY disappears
  - Will not start if button is released before READY disappears

4. READY and STARTING will disappear, and the symbol <u>REC</u> will be shown

#### Recording\*

### **SECTION IV: The Data**

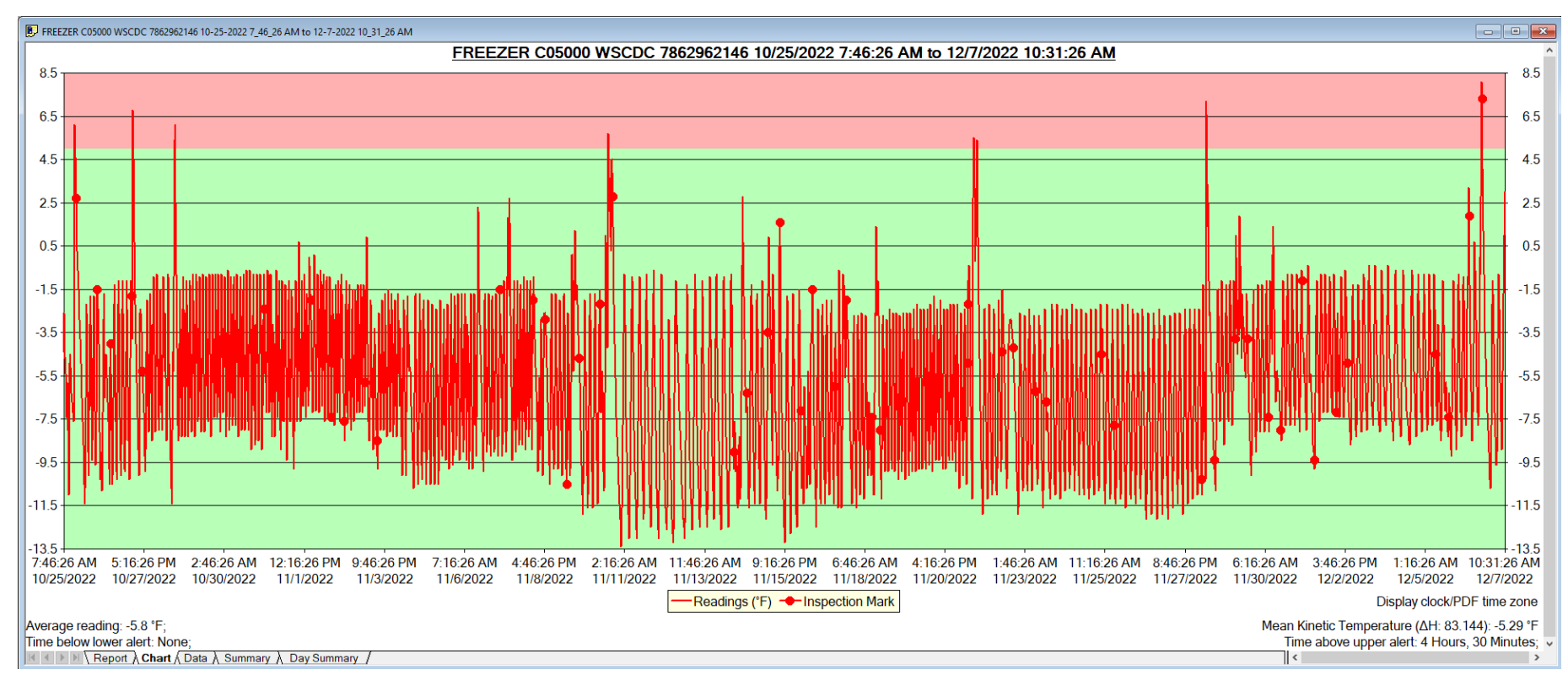

- Analyze Data
- Zoom
- Email Data
- Save and Retrieve Data

## **Analyze Data**

#### Data can be viewed 5 different ways:

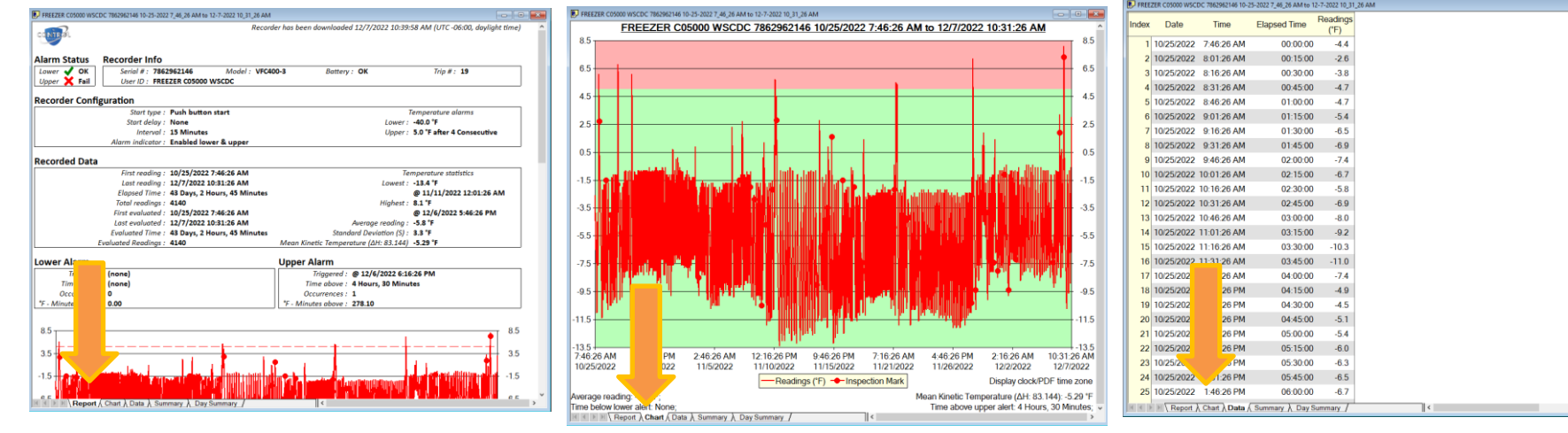

Chart \*

#### Report \*

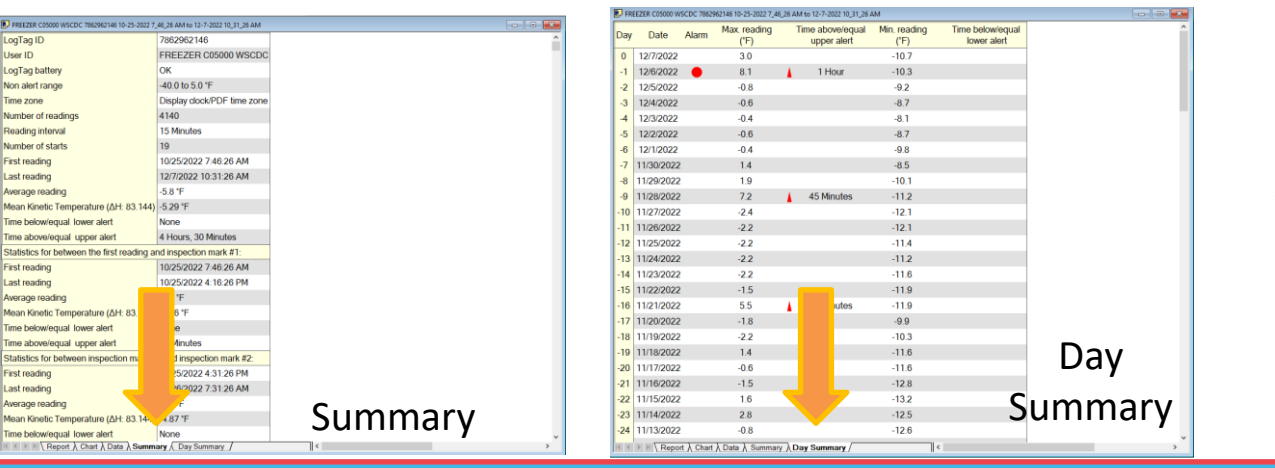

#### Data \*

\*In this manual, we will only discuss the Report, Chart, and Data tabs

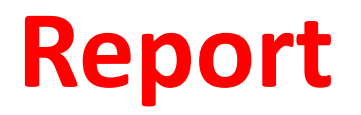

| FREEZER C05000 WSCDC 7862962146 10-25-2022 7_46_26 AM to 12-7-2022 10_31_26 AM                                                                                                    |                                                                                                    |         |
|----------------------------------------------------------------------------------------------------|----------------------------------------------------------------------------------------------------|---------|
| Alarm Status Recorder Info                                                                                                    | 8.5                                                                                                    | T 8.5 ^ |
| Lower 🗸 OK Serial # : 7862962146 Model : VFC400-3 Battery : OK Trip # : 19                                                                                                    |                                                                                                    |         |
| Upper 🗙 Fail User ID : FREZER C05000 WSCDC                                                                                                    |                                                                                                    | 0.5     |
| Parameter Conffrance                                                                                                    |                                                                                                    | - 0.0   |
| Recorder Configuration                                                                                                    |                                                                                                    |         |
| Start type : Push button start Temperature alarms                                                                                                    | 45                                                                                                    | - 4.5   |
| Start delay : None Lower : -40.0 F                                                                                                    |                                                                                                    |         |
| Interval : 13 Minutes Opper : 5.0 Fatter 4 Consecutive                                                                                                    |                                                                                                    |         |
| Autom monotor - Enabled lower & upper                                                                                                    |                                                                                                    | - 2.5   |
| Recorded Data                                                                                                    |                                                                                                    |         |
| First reading : 10/25/2022 7:46:26 AM Temperature statistics                                                                                                    |                                                                                                    |         |
| Last reading : 12/7/2022 10:31:26 AM Lowest : -13.4 °F                                                                                                    |                                                                                                    | - 0.5   |
| Elapsed Time : 43 Days, 2 Hours, 45 Minutes @ 11/11/2022 12:01:26 AM                                                                                                    |                                                                                                    |         |
| Total readings : 4140 Highest : 8.1 °F                                                                                                    |                                                                                                    | 15      |
| First evaluated : 10/25/2022 7:46:26 AM @ 12/6/2022 5:46:26 PM                                                                                                    |                                                                                                    | 1.5     |
| Last evaluated : 12/7/2022 10:31:26 AM Average reading : -5.8 °F                                                                                                    |                                                                                                    |         |
| Evaluated Time : 43 Days, 2 Hours, 45 Minutes Standard Deviation (S) : 3.3 °F                                                                                                    |                                                                                                    | 35      |
| Evaluated Readings : 4140 Mean Kinetic Temperature (ΔH: 83.144) -5.29 °F                                                                                                    |                                                                                                    | 0.0     |
| Lower Alarm                                                                                                    |                                                                                                    |         |
| Triagered : (none)                                                                                                    |                                                                                                    | 5.5     |
| Time below : (none) Time above : 4 Hours, 30 Minutes                                                                                                    |                                                                                                    |         |
| Occurrences : 0 Occurrences : 1                                                                                                    |                                                                                                    | 75      |
| °F - Minutes below : 0.00         °F - Minutes above : 278.10                                                                                                    |                                                                                                    | 7.5     |
|                                                                                                    |                                                                                                    |         |
| Events Info                                                                                                    |                                                                                                    | 9.5     |
| 10/25/2022 4:31:26 PM Inspection                                                                                                    |                                                                                                    |         |
| 10/26/2022 7:46:26 AM Inspection                                                                                                    |                                                                                                    |         |
| 10/25/2022 5:16:26 PM Inspection                                                                                                    |                                                                                                    | 11.5    |
| 10/27/2022 6:10:20 AWI Inspection                                                                                                    |                                                                                                    |         |
| 10/31/2027-34-025 AM Inspection                                                                                                    |                                                                                                    |         |
| 10/31/2022 4:46:26 PM Inspection                                                                                                    | 13.5                                                                                                    | +-13.5  |
| 11/1/2022 7:46:26 AM Inspection                                                                                                    | 7.40.20 AIM 11.40.20 AIM 3.40.20 FM 7.40.20 FM 11.40.20 FM 3.40.20 AIM 7.40.20 AIM 10.31.<br>10/35/2022 10/31/2022 11/8/2022 11/10/2022 11/10/2022 11/10/2022 11/10/2022 12/1/ | 20 AM   |
| 11/1/2022 5:01:26 PM Inspection                                                                                                    |                                                                                                    | LULL    |
| 11/2/2027 46:26 M Inspection                                                                                                    | Readings (*) Inspection Mark                                                                                                    | ~       |
| Kepot / Chart / Data / Summary / Chart / Data / Summary / Chart / Chart / Char |                                                                                                    | >       |

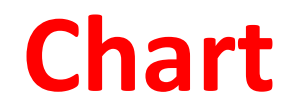

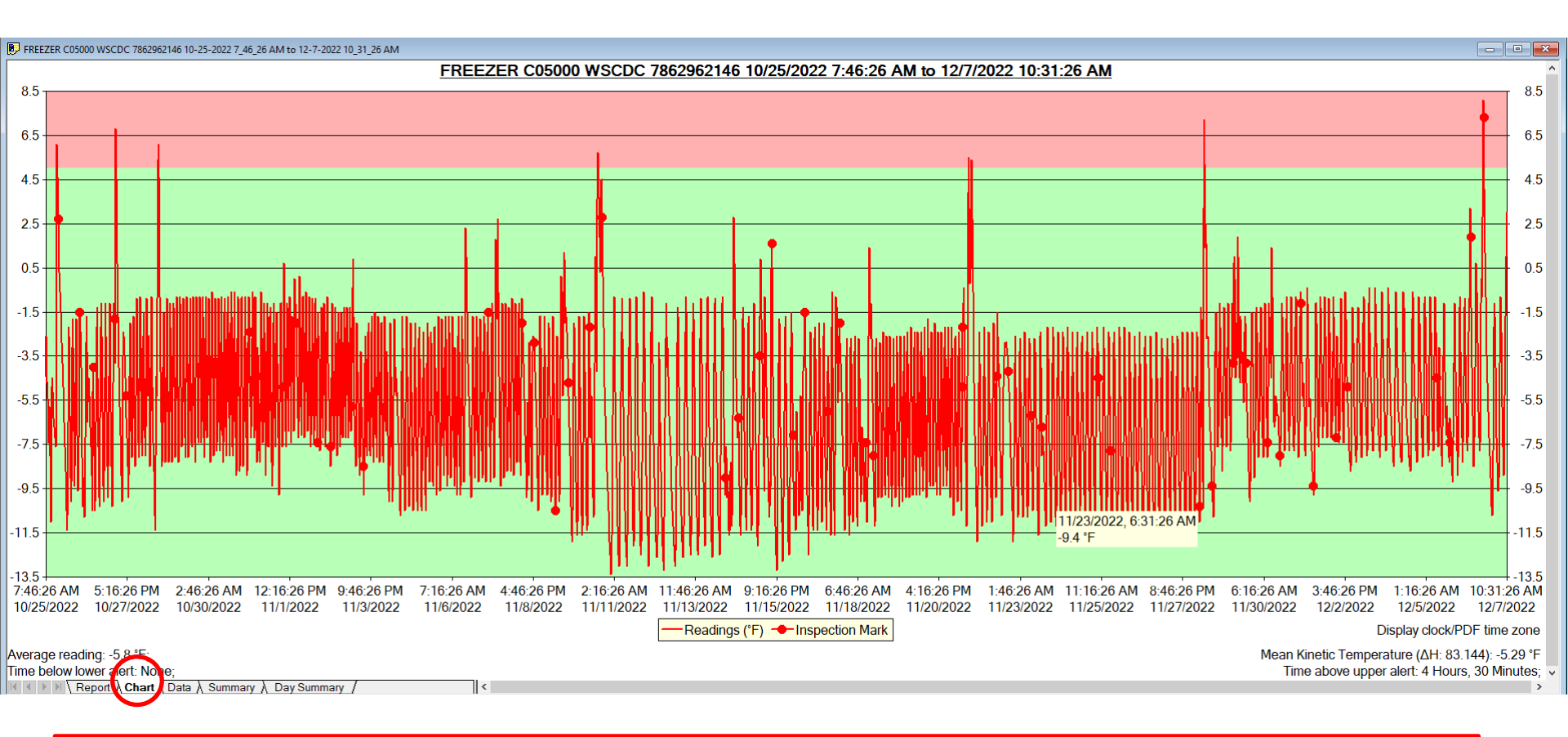

•Chart Title will include VFC PIN #, Clinic name, Refrigerator/Freezer, date and time started recording and date and time finished recording.

•Temperatures recorded in the pink zone are too warm, green is good, and blue is too cold.

•The red dots show when the review button was pressed.

#### Data

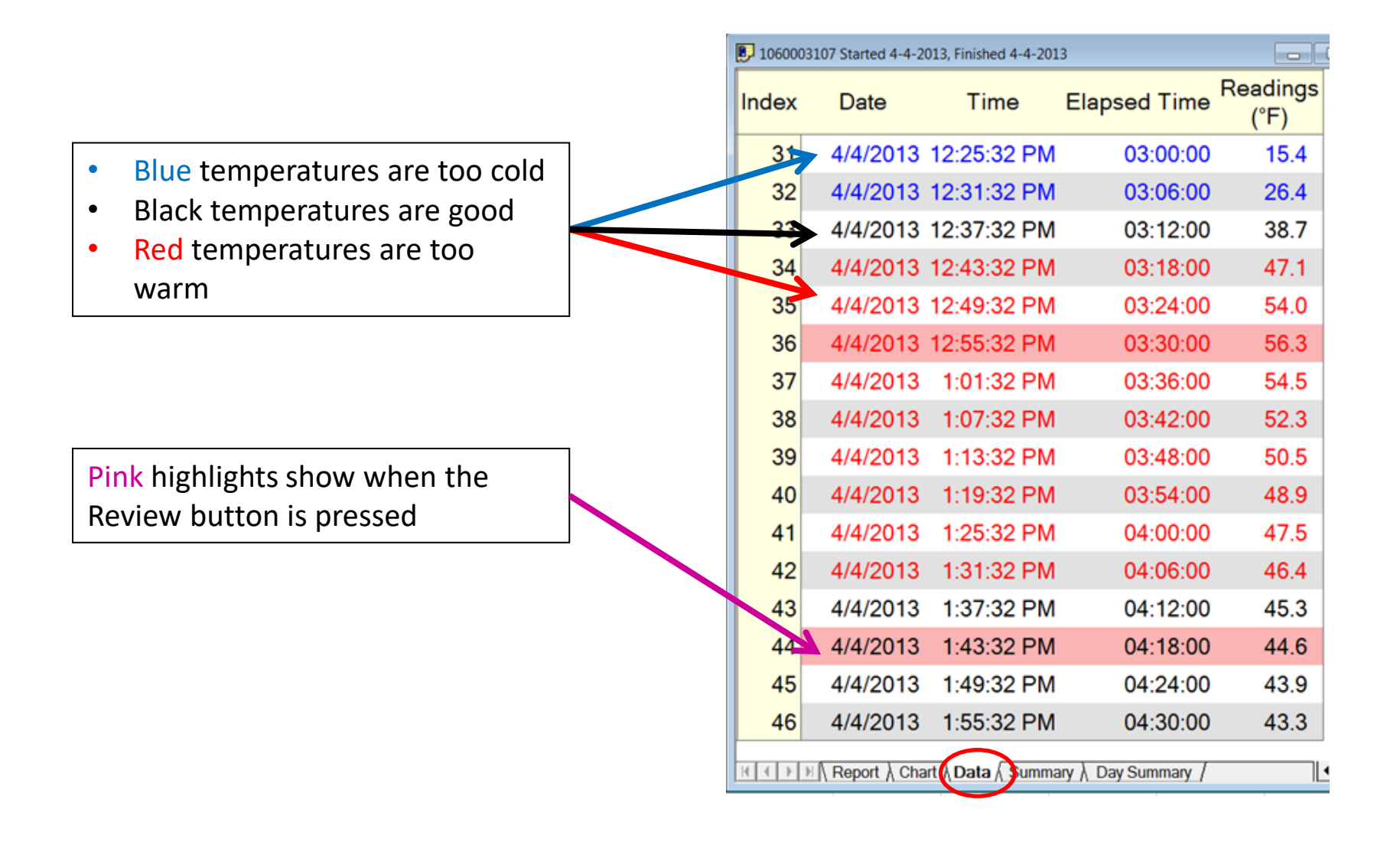

### **Email Data**

### After some initial practice emailing data, you will only email your data to the VFC program when there is an <u>ALARM</u>

#### Steps:

- 1. Log on to your email account and "compose" a new email.
- 2. Enter <u>chicagovfc@cityofchicago.org</u> in the "to".
- 3. Attach the file illustrating the alarm by clicking on the paper clip icon and the appropriate file

- Your files automatically download and save to the computer based on rinitial set up. Talk to your IT person about where your files are saved to.

-Files are usually saved under "Documents" and then "My LogTag Data."

-If your practice has a shared drive, it may also be saved under there.

and selecting

# **Sending Data**

#### Email data to chicagovfc@cityofchicago.org

- Only need to send data when there is an ALARM
- Still need to download frequently for your records

#### What to include in email:

- 1. VFC PIN
  - COXXXX

#### 2. Brief description of ALARM

- Low alarm occurred over the weekend
- 3. Direct call-back number
  - In case urgent action required

### **Retrieve Previously Saved Data**

- To retrieve previously saved data:
  - 1. On the toolbar of the grey screen, choose the **Open Folder** icon:

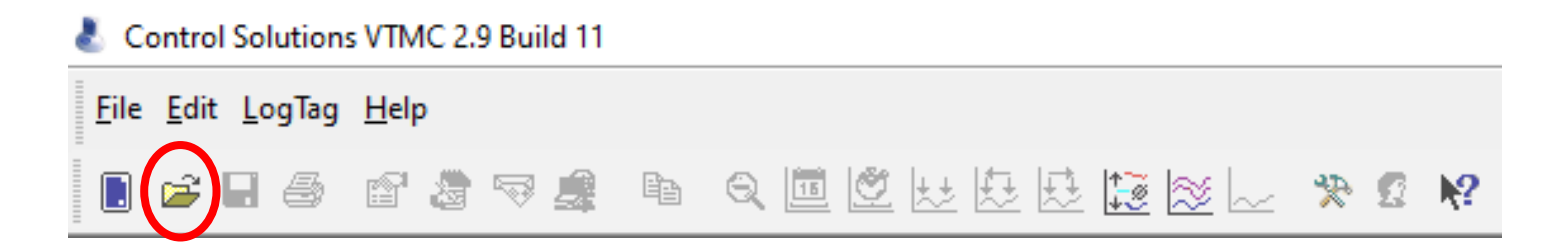

This will display the file open window to allow you to locate and open LogTag files that contain previously saved LogTag readings.

OR select File; choose Open

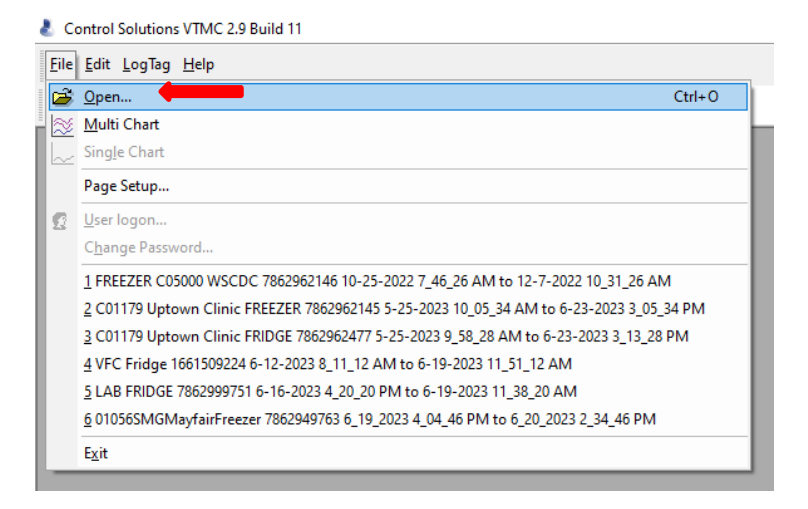

### **SECTION V: Alarms**

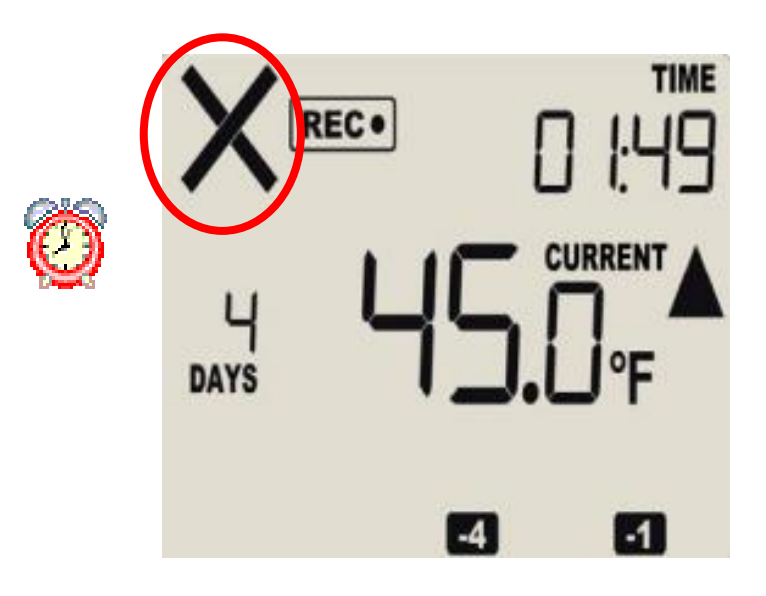

- Take Immediate Action
- Evaluating Alarms
- Action Steps
- Clearing an Alarm

#### Take **IMMEDIATE** Action

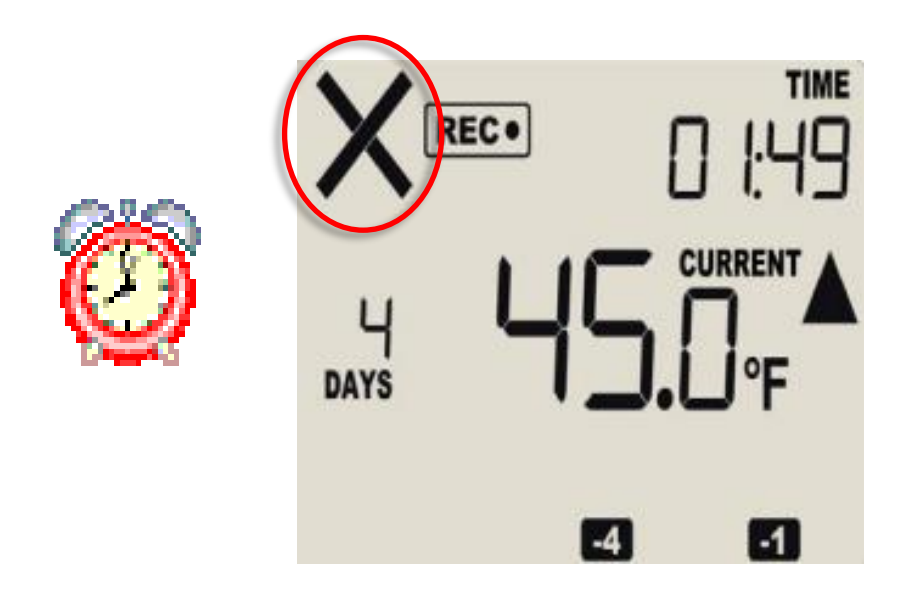

When you see an alarm, you must take **IMMEDIATE** action! Use PAGES 28-29 to evaluate your immediate action response.

#### **Evaluating Refrigerator ALARMS**

| <b>High Alarm</b><br>Above 46°F or 8°C for 60 min.                                                             | This may be related to the defrost cycle of your appliance. Wait no more<br>than 60 min and check to see if the temperature has returned to the proper<br>range.<br>If NOT, Take action steps listed on page 30                                                                                                    |
|----------------------------------------------------------------------------------------------------|----------------------------------------------------------------------------------------------------|
| <b>Low Alarm</b><br>Between 33 and 36°F for less<br>than 15 min (between 0.5 and<br>2°C for less than 15 min). | <ol> <li>Download the LogTag data and follow the action steps on the next page.<br/>Email to <u>chicagovfc@cityofchicago.org</u> and describe what happened in<br/>the body of the email.</li> <li>Adjust the refrigerator to a warmer temperature and carefully monitor<br/>the temperature until it has returned to the proper range.</li> </ol> |
| <b>Low Alarm</b><br>Below 32°F or 0°C for 15 min.                                                              | STOP USING THE VACCINES and take action steps listed on page 30                                                                                                    |

#### **Evaluating Freezer ALARMS**

| <b>High Alarm</b><br>Above 5°F or -15°C for 60 min. | Wait no more than 60 min and check to see if the temperature has<br>returned to the proper range.<br>If NOT, Take action steps listed on page 30 |
|-----------------------------------------------------|----------------------------------------------------------------------------------------------------|
| Low Alarm                                           | <b>No low alarm</b> (Although a low alarm was set, your freezer will never cold enough to trigger the alarm).                                    |

# Action Steps- To be Completed for all ALARMs

1. Immediately store vaccines at proper temperature (if needed, move to another appliance).

2. Immediately download the data and analyze it by using the guidelines listed on page 29. Email the data to the Vaccine Management Unit at <u>chicagovfc@cityofchicago.org</u>.

\*Note: when emailing the data, please explain why there was a temperature excursion in the body of the email.

3. If needed, adjust the storage unit's temperature accordingly and make notes on your temperature log. Make adjustments known to other staff working with this unit.

#### Example 1:

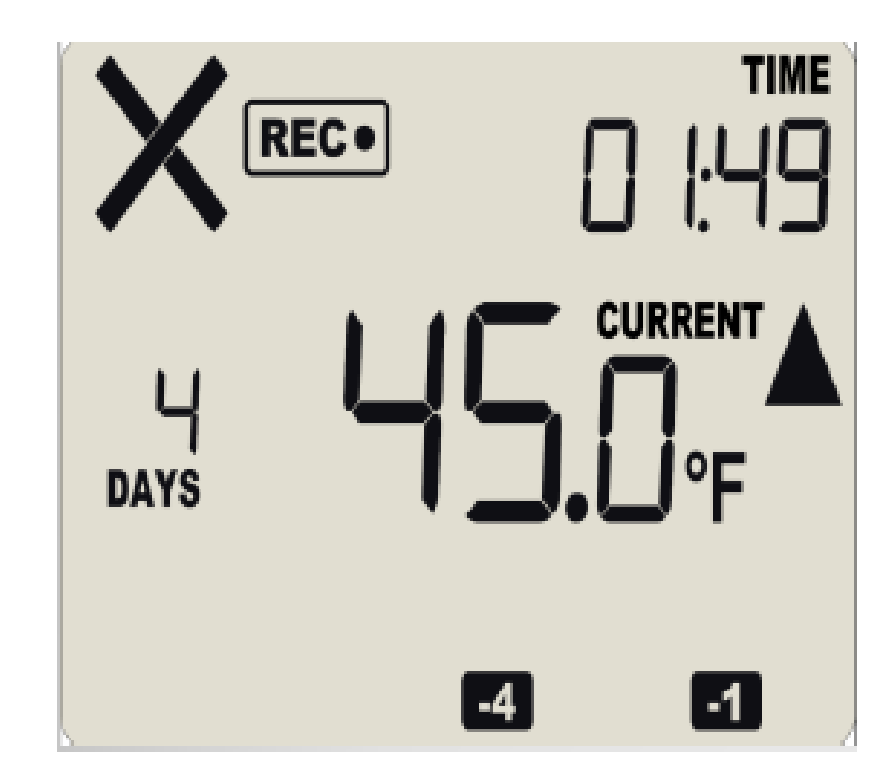

### Example 1:

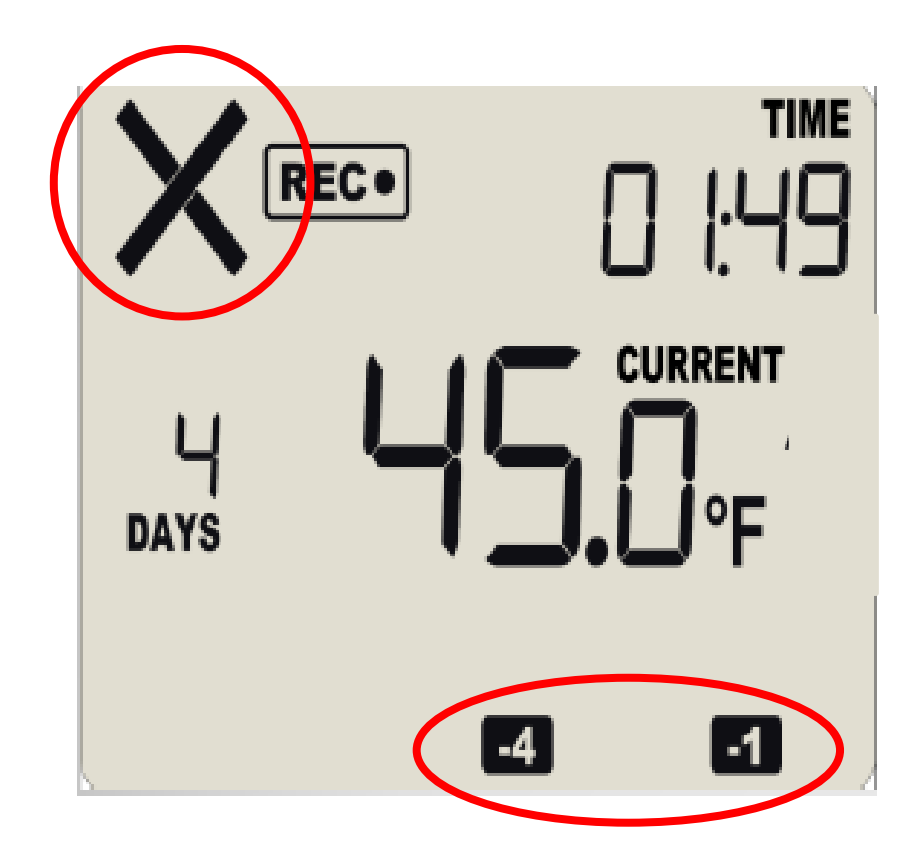

- 1. Download data immediately
- 2. Send to Chicago VFC (chicagovfc@cityofchicago.org)

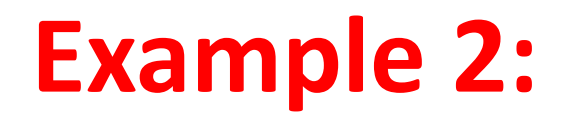

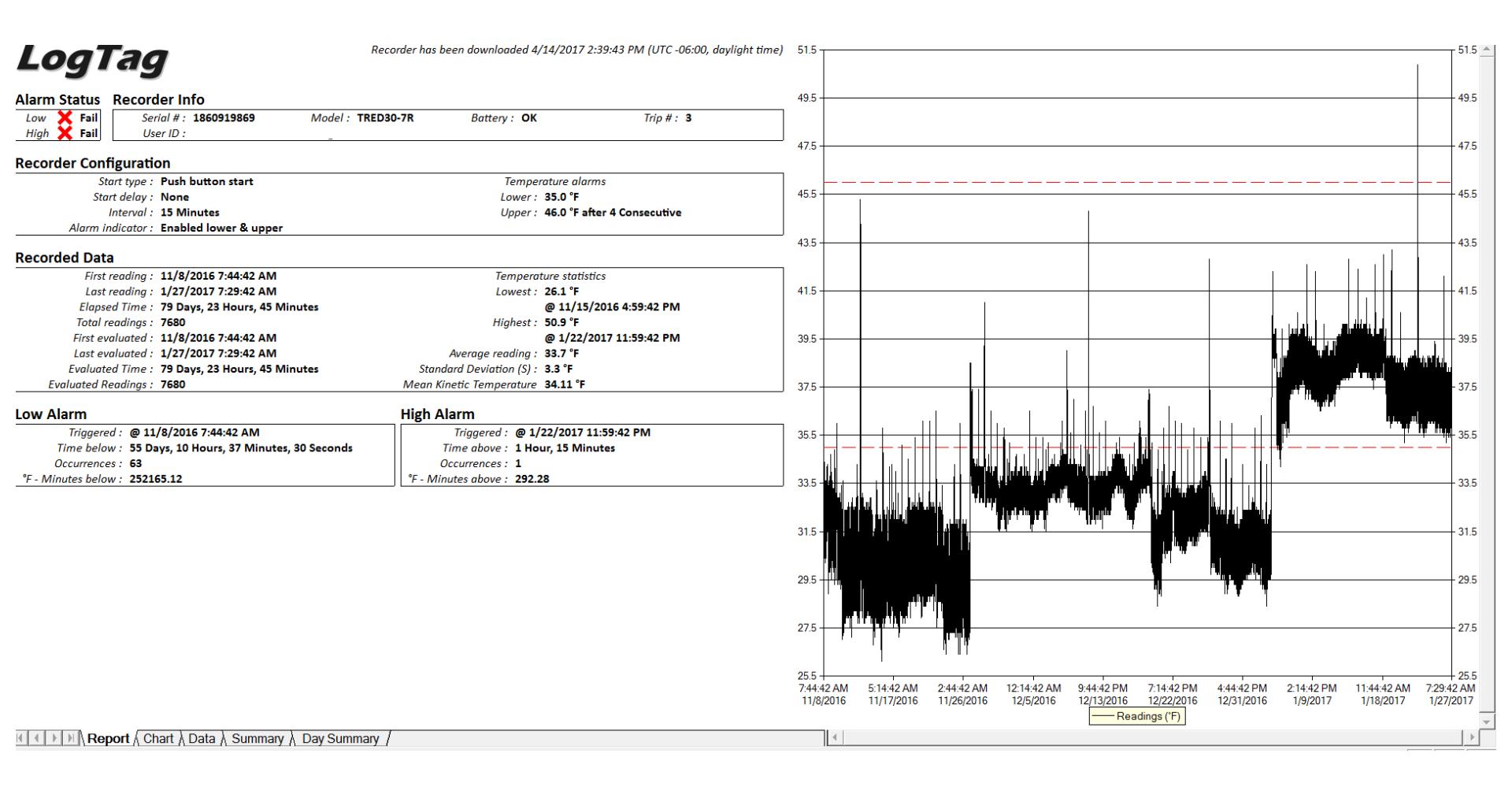

### Example 2:

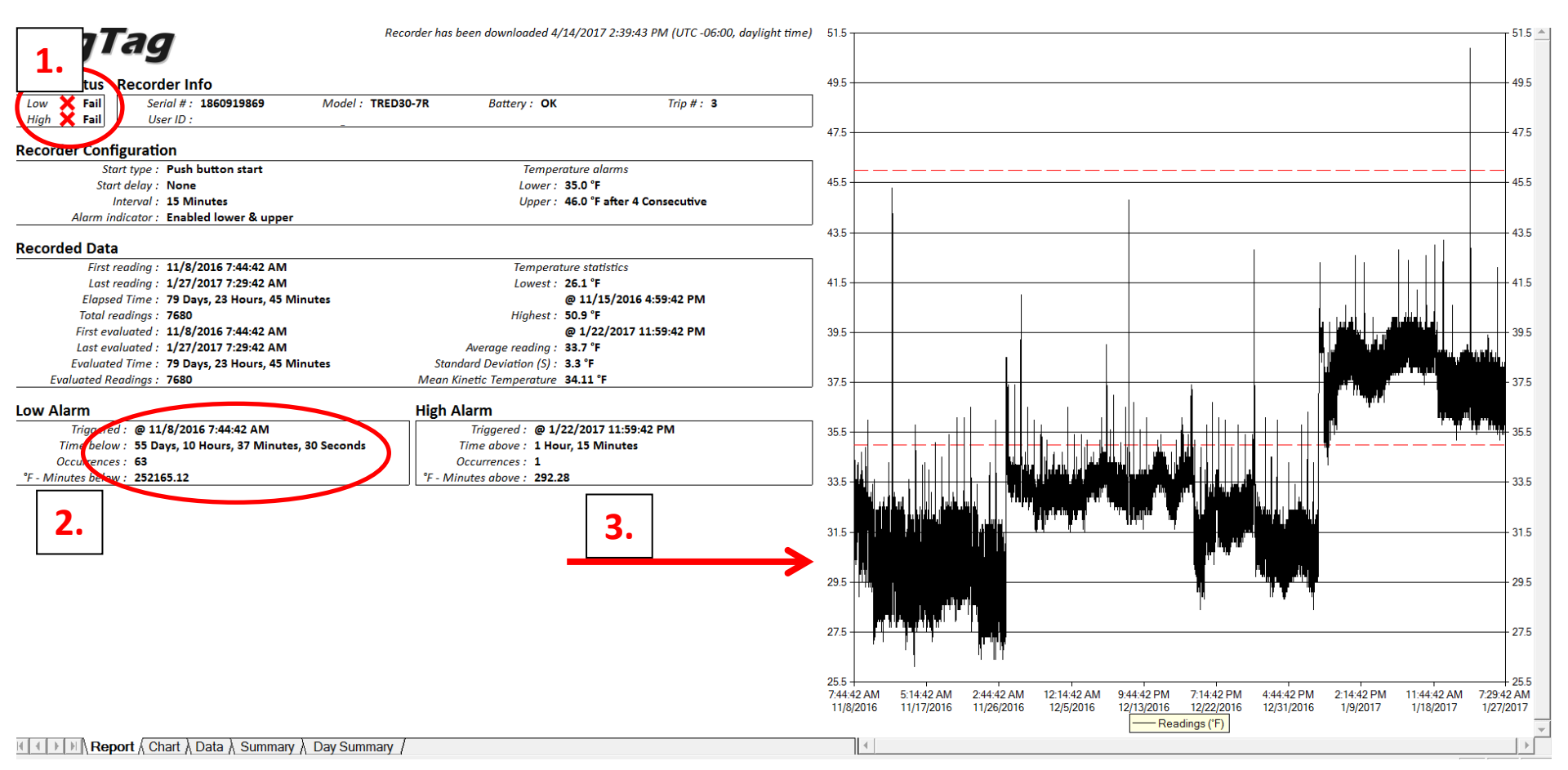

- 1. 2 "X" indicators showing ALARM (low and high)
- 2. Low alarm section shows temperatures below low alarm for 55+ days
- 3. Graph: No red inspection marks, temps below lower limit

### **Clearing an Alarm**

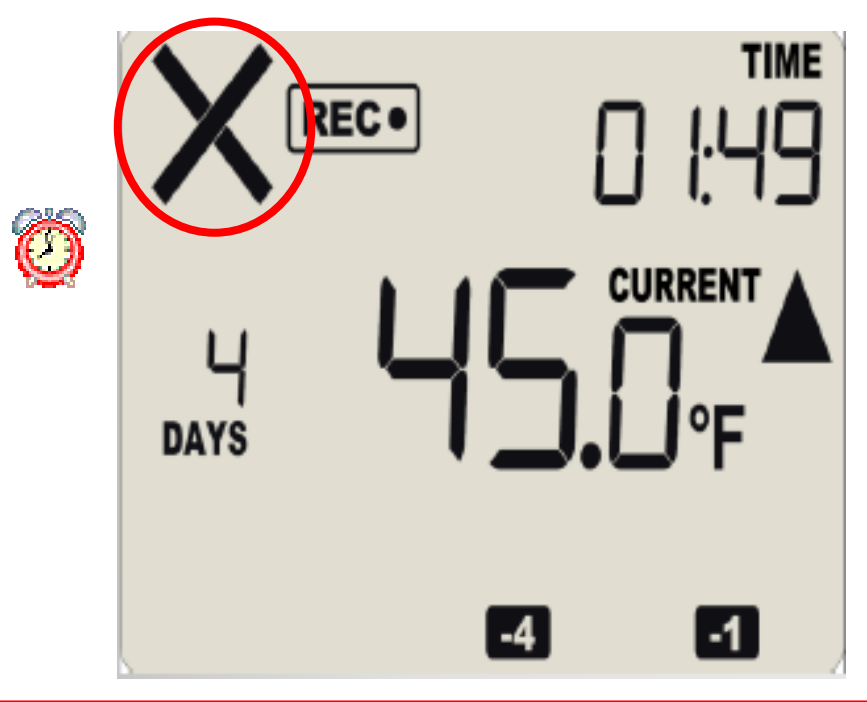

Alarms are ONLY cleared when the data logger is put into its cradle and the data is downloaded into the computer.

### **SECTION VI: Wrap-Up**

Review
 Changing the Battery
 Recalibration
 Next Steps
 Resources
 Back-up DDL

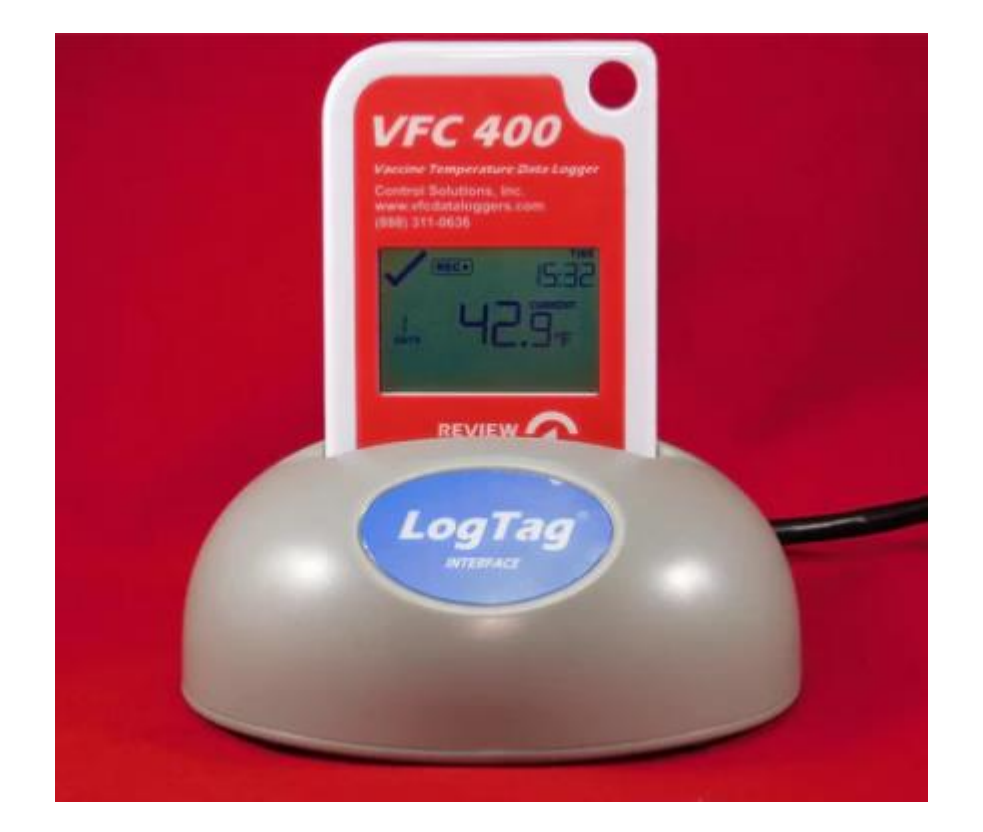

### Temp Logs vs. DDL Data

#### **Temp Logs**

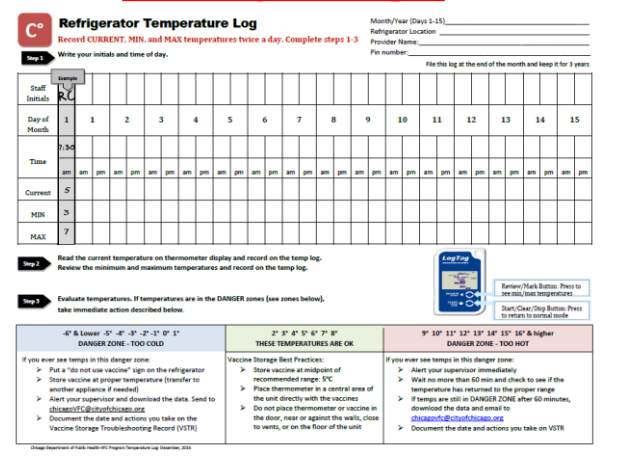

- Updated TWICE daily
- FAXED when ordering Vaccine
  - Since last order
- ENTERED into ICARE

#### **DDL Data**

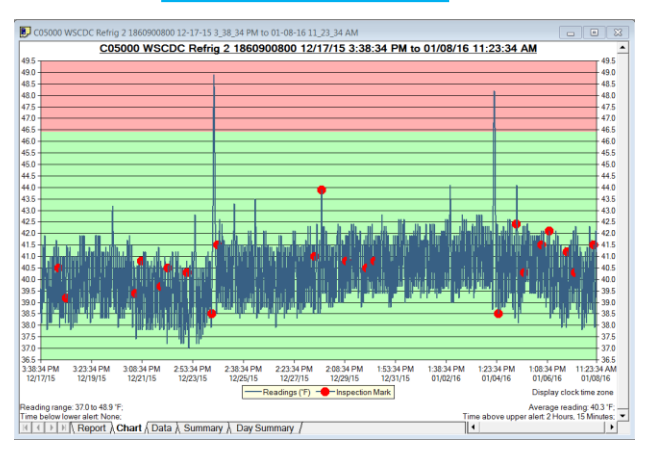

- Downloaded at least ONCE A MONTH
- EMAILED when ALARM occurs
- **PRINTED** reports for QAR
  - 3 months of reports

# **Changing the Battery**

#### LogTag uses a watch battery type CR2032

- 1. Remove the sticker where the calibration information is printed (Figure 1.)
- 2. Remove battery compartment cover by turning the cover with a coin or the new battery
- 3. Remove the battery with a paper clip and replace the battery\* (Figure 3.)
- 4. Replace the battery compartment cover and the calibration sticker

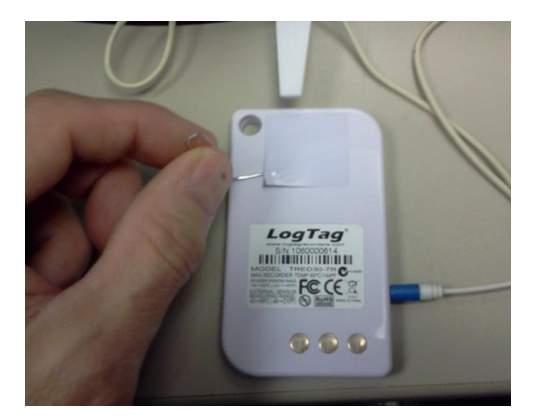

Figure 1.

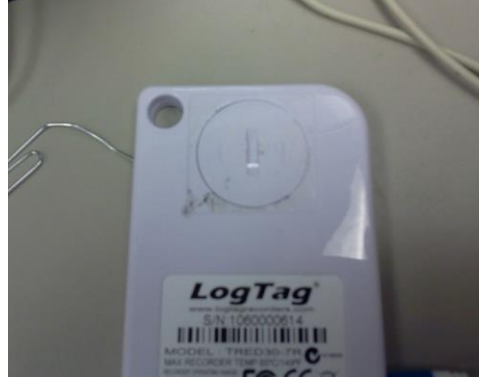

Figure 2.

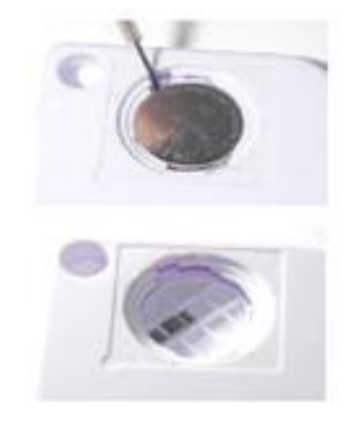

Figure 3.

\*Note: It may be challenging to remove the battery. Use a paper clip to help. DO NOT use a pen or pencil as this can damage the battery holder.

### Recalibration

It will be the provider's responsibility to get their data logger recalibrated when the certificate of calibration expires.

The calibration on the LogTags expire after 2 years. Recalibration is about \$40/each per recorder (recalibration and battery change. Turn around time averages about 3 days.) In the mean time: please use your backup thermometer to record temperatures

Recalibration Instructions can be found on the Chicago HAN.

In order to receive an automatic recalibration notification from Control Solutions, send an email with the following information to <u>sales@vfcdataloggers.com</u>:

1. State/Certificate Name ("Chicago, IL/City of Chicago Public Health Immunization Program)

- 2. Company Name (practice name)
- 3. Contact and Email information
- 4. Phone Number
- 5. Logger ID number (found on calibration sticker)

Note: Control Solutions will not share, distribute, or sell this information with anyone

# **DDLs in Chicago**

# As of January 2018, CDC will require that back-up thermometers be continuous recording devices (DDLS)

#### To meet VFC Program requirements the device must be equipped with:

- 1. A temperature probe
- 2. An active temperature display that can be easily read from the outside of the unit
- 3. The capacity for continuous monitoring and recording capabilities where

the data can be routinely downloaded

#### Additional recommended features:

- Alarm for out-of-range temperatures
- Current, minimum, and maximum temperatures display
- Low battery indicator
- Accuracy of +/- 1°F (0.5°C)
- Memory storage of at least 4,000 readings
- Reading rate at a maximum time interval of every 30 minutes
- Use of a probe that best reflects the temperature of the vaccine (such as a buffered probe)

### **Other Helpful Resources**

View the LogTag<sup>®</sup> User Guide:

- 1. Double click icon (
- 2. Select Help
- 3. Choose User Guide

LogTag<sup>®</sup> Technical Support: (888) 311-0636

) to open the grey screen.

### **Thank You!**

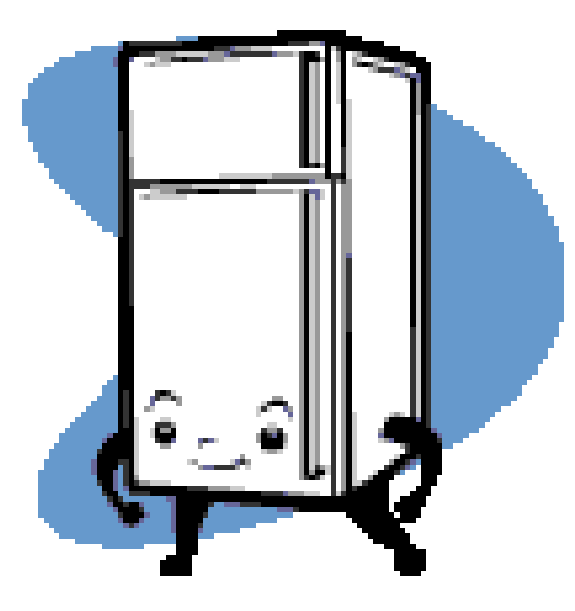

On-going help and support: Primary Contact: Vaccine Management Unit - (312) 746-5385 Email: chicagovfc@cityofchicago.org

> Alternative Contacts: Kevin Hansen - (312) 746-9330 Control Solutions - 1(888) 311-0636

Send downloaded data to: <a href="mailto:chicagovfc@cityofchicago.org">chicagovfc@cityofchicago.org</a>

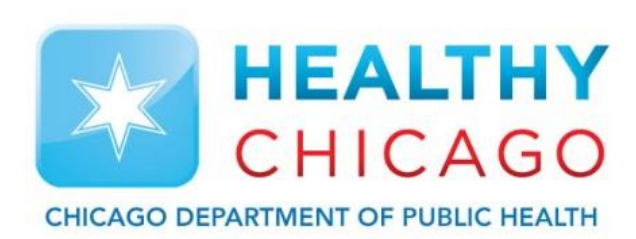

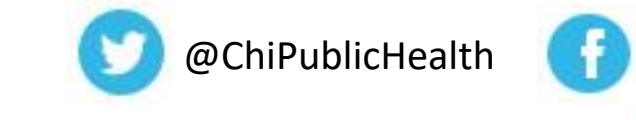

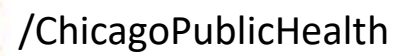

HealthyChicago@CityofChicago.org 🔇 www.CityofChicago.org/Health